# Canon 📎 imageFORMULA **DR-2050SP 簡単スタートガイド** 最初にお読みください

このたびは、キヤノン imageFORMULA DR-2050SP をお買い求めいただき、ありがとう ございます。

本機のマニュアルは、製品に付属している「簡単スタートガイド(本書)」と「DR-2050CII/SP ユーザーズガイド」、「DR-2050 ユーザーズガイド プレゼンテーションモー ド編」。セットアップディスクに収納されている「CapturePerfect3.0操作ガイド」の電子 マニュアルで構成されています。本機をお使いになる前にそれぞれのマニュアルをよくお読 みになり、本機の機能をよく理解してからお使いください。また、お読みになったあとも大 切に保管してください。

# 付属品を確認する

箱を開けたら以下のものが同梱されていることを確認します。 万一、不足品や損傷品がある場合は、お買い求めの販売店にご連絡ください。

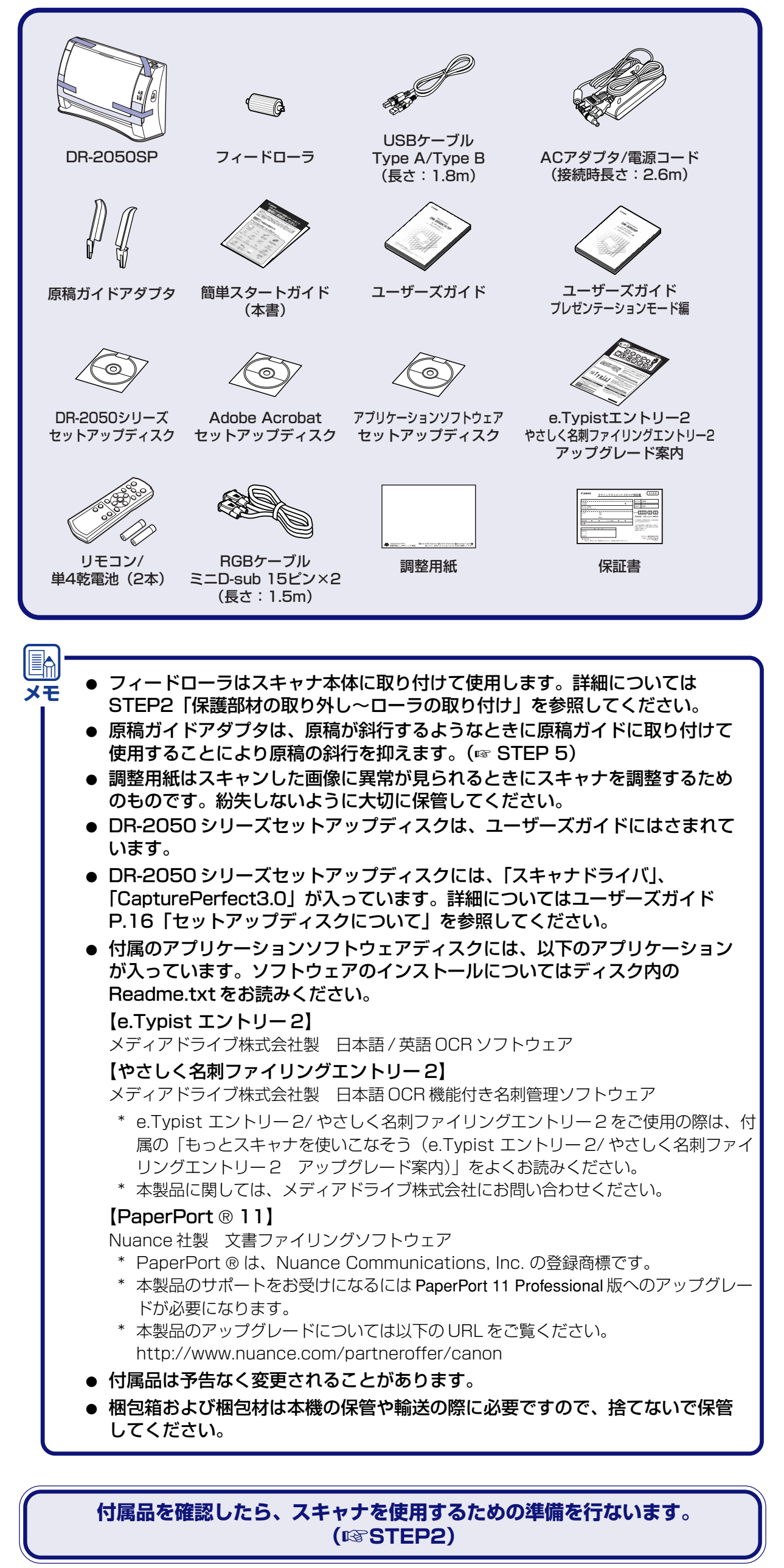

### ■商標および登録商標について

- Canon、Canon ロゴは、キヤノン株式会社の商標です。
- imageFORMULA®は、キヤノン電子株式会社の登録商標です。 Microsoft Windows®は、米国マイクロソフト社の米国および他の国における登録商標です。
- その他、本書中の社名や商品名は、各社の登録商標または商標です。

STEP 2 保護部材の取り外し~ローラの取り付け

DR-2050SP を箱から取り出したら、本体に貼られているオレンジ色のテープと保 護シートをすべて取り除き、リタードローラとローラユニットを本体に取り付けます。

**7.** 外装を止めているオレンジ色のテープ(4ヶ所)をはがします。

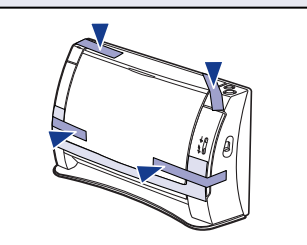

**2.** 給紙トレイを開き、保護シートを取り除きます。

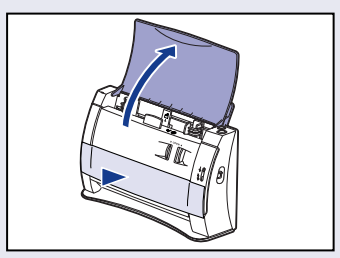

3. ①、②の手順で前カバーを開き、ローラカバーを止めているオレンジ色のテー プをはがします。

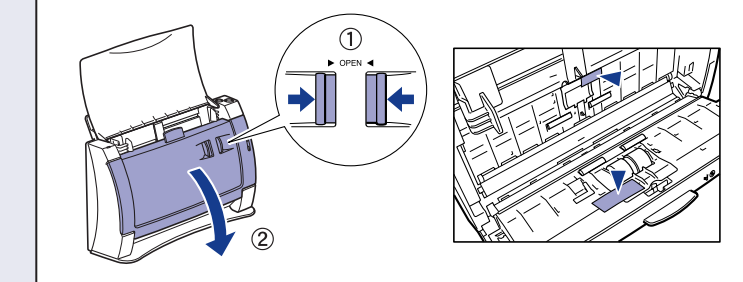

ローラカバーを開き、ローラ固定レバーを①→②の順に動かします。 4.

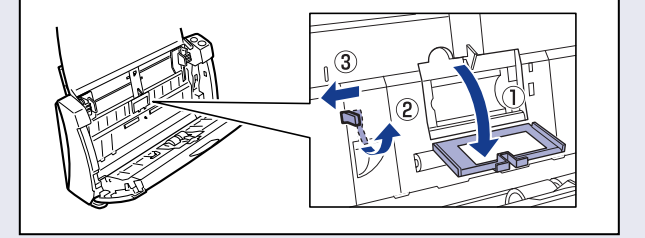

**5.** フィードローラをセットし、ローラの切り欠き部を本体側の軸に合わせます。

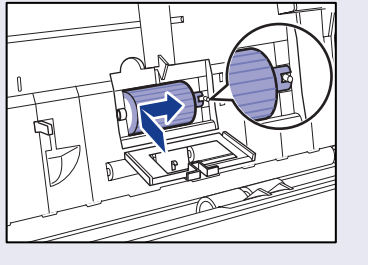

6, ローラ固定レバーを右方向にスライドさせ、フィードローラの左側の穴にはめ 込み(①)、ローラ固定レバーを倒してフィードローラの軸を固定します (2)。

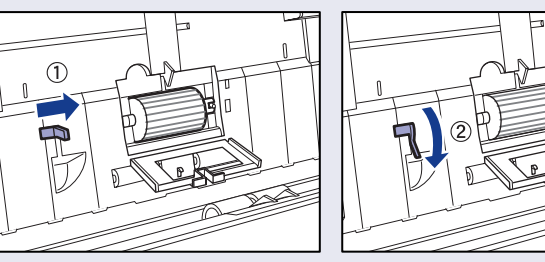

**7.** ローラカバーを閉じます。このとき、カチッと音がして確実に閉じたことを確 認します。

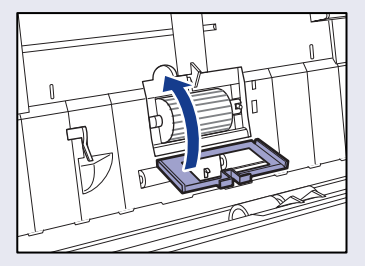

8. 前ユニットの左右を静かに押して、前ユニットを閉じます。このとき、カチッ と音がして確実に閉じたことを確認します。

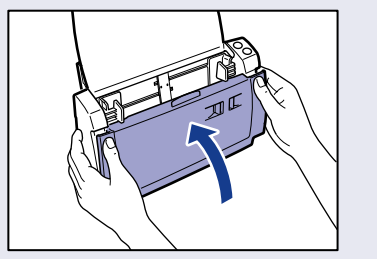

9. 給紙カバーと上カバーを閉じます。

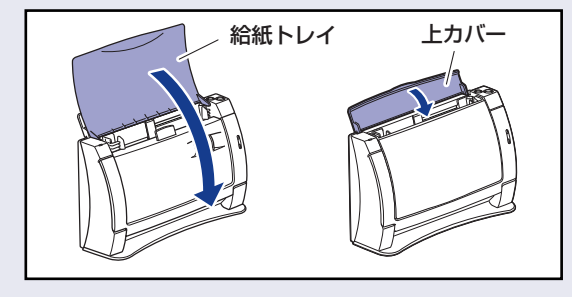

スキャナの準備ができました。 次は、ソフトウェアのインストールを行ないます。(IPS STEP3)

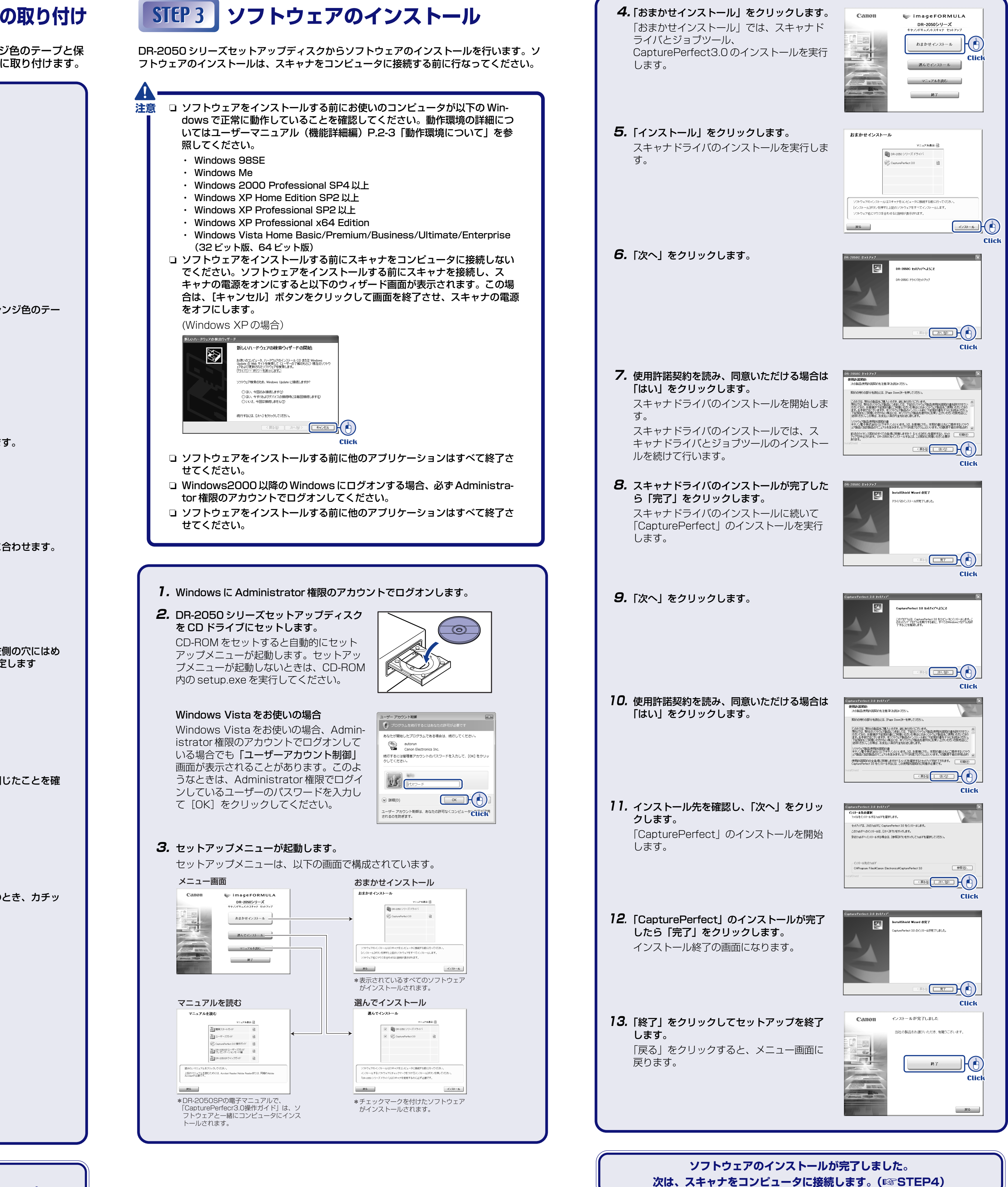

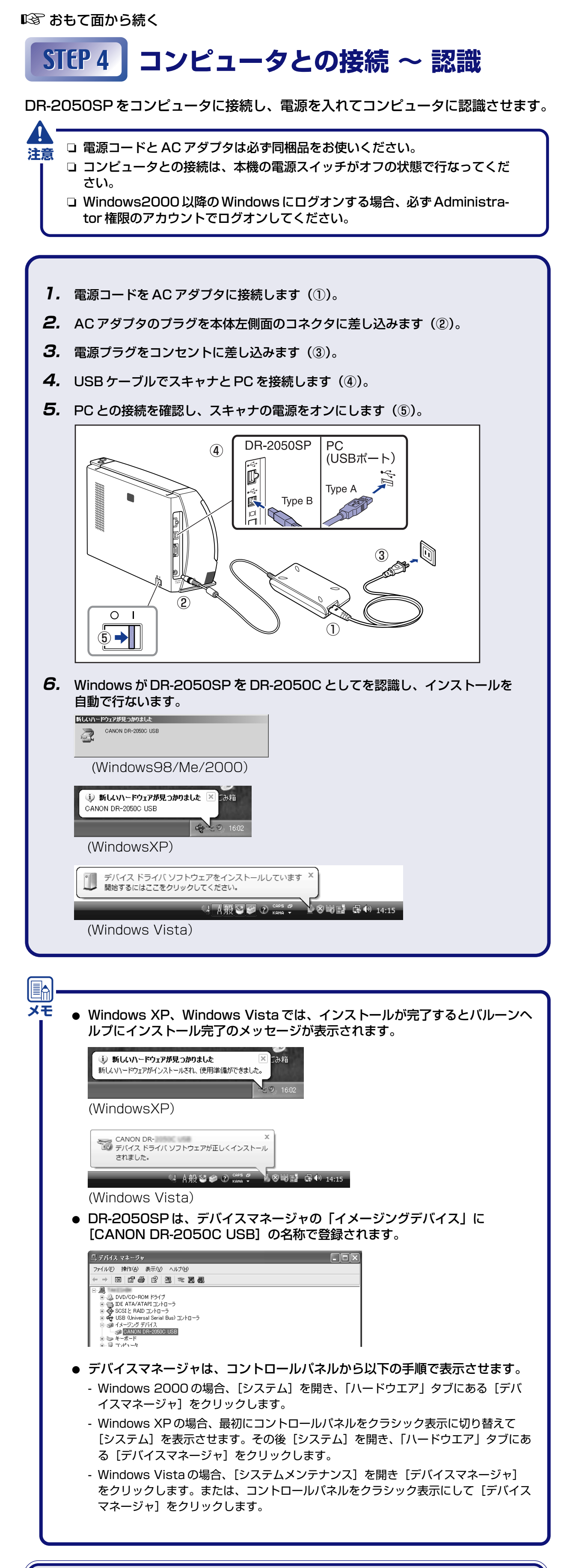

スキャナがコンピュータに正常に認識されました。 最後に、実際にスキャンできることを確認します。(ISSTEP5)

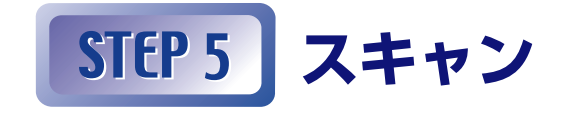

ソフトウェアのインストール、DR-2050SPの認識が完了したら、原稿をセットして実際に スキャンできることを確認します。

DR-2050SPは、本体の左側にあるジョブボタンを押すだけでスキャンを行なうことができ ます。以下の手順にしたがって原稿をセットし、ジョブボタンを押して原稿がスキャンされ ることを確認してください。

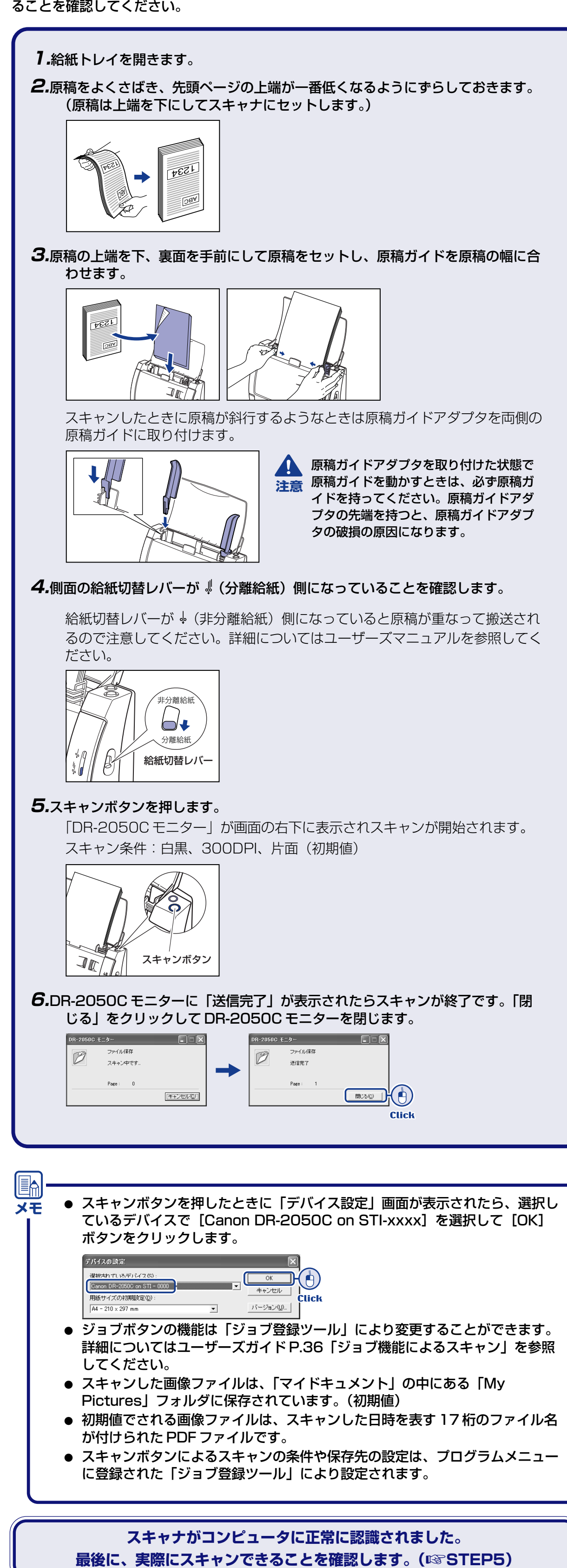

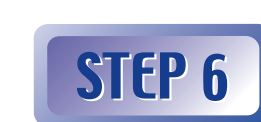

# STEP 6 プレゼンテーションモードの準備

(DR-2050SP をお使いの場合) DR-2050SP と液晶プロジェクター(または、コン ピュータのモニター)を付属の RGB ケーブル (ミニ D-sub 15 ピン)で接続します。

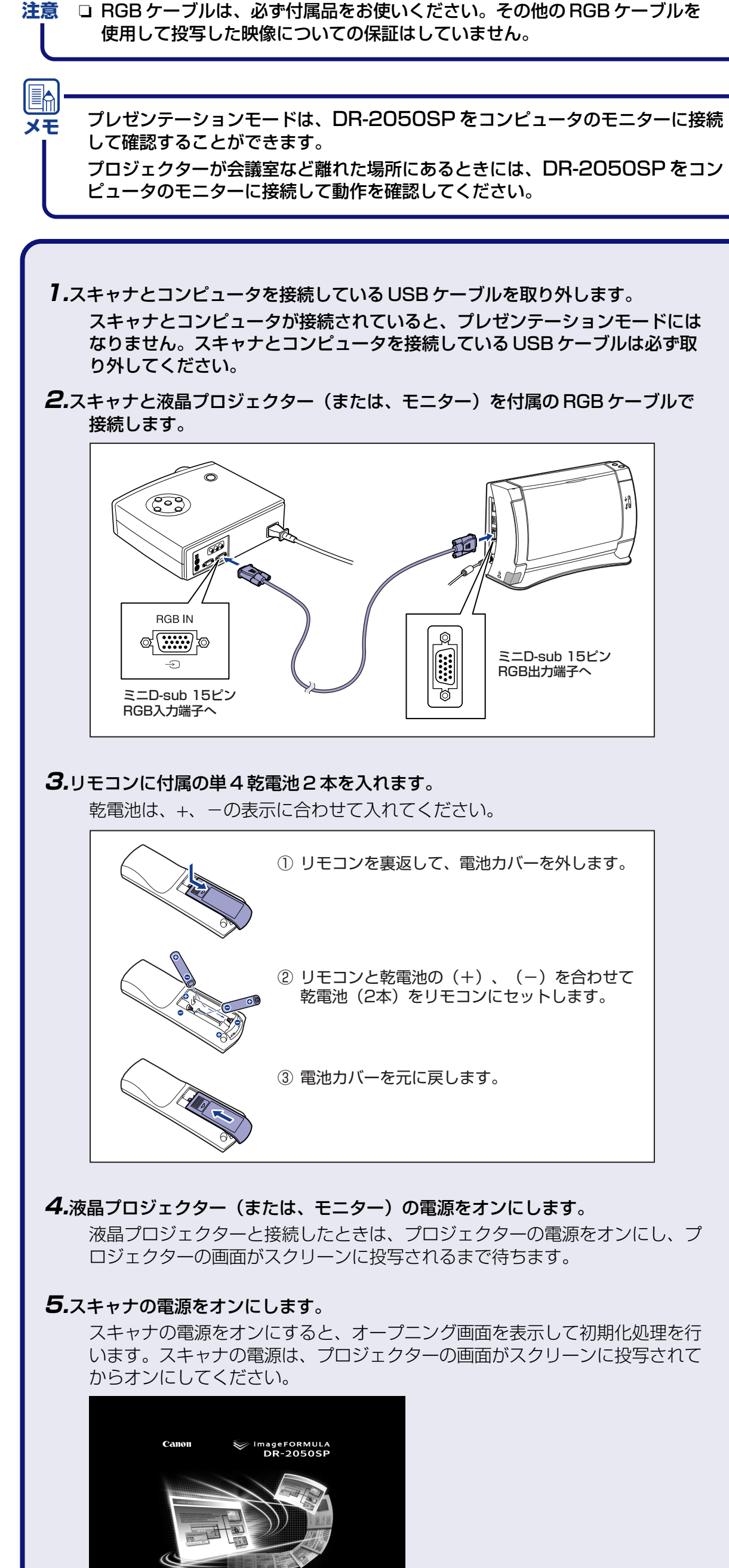

**1.**[STEP 5] の手順1~5に合わせて原稿をセットします。 **2.**スキャナのスキャンボタンまたは、リモコンをスキャナの赤外線受光部に向けて 「FORWARD] キーを押します。 次の条件でスキャンを開始します。 スキャン条件:カラー、150DPI、片面(初期値) 1枚目の原稿のスキャンが終了するとスクリーンに1枚目の画像を投写し、片 面スキャンで最大40枚の原稿を連続でスキャンします。 赤外線送信部 [FORWARD] キー 赤外線受光部 スキャンボタン C ROTATION 2 赤外線受光部。 (背面) **3.**リモコンを操作してスキャンした画像を確認します。 表示されている画像は以下のボタンを操作して確認します。その他のボタンの 機能やメニューの操作については「DR-2050SP ユーザーズガイド プレゼン テーションモード編」を参照してください。 前の画像に戻ります 次の画像を表示します 画像を縮小します 画像を拡大します 画像を右回転します 画像を左回転します С (ок) 🔊 メニューツールバーを表示します MODE BRIGHTNESS 明るさを調整します サムネイル表示にします Canon **メモ** ● スキャン条件の「カラー、150dpi」は、プレゼンテーションモードでの基本 仕様でありこの条件を変更してスキャンすることはできません。 ● スキャンした画像は、最大40枚の画像が本体のメモリーに保持されます。 ● 本体のメモリーに画像が保持されていない状態でスキャンをおこなうと、片面 スキャンで40枚(両面スキャンで20枚)スキャンしたところでスキャンを 中止します。 ● 本体のメモリーに画像が保持されている状態でスキャンをおこなうと、メモ リー内の画像が40枚に達した時点でスキャンを中止します。 ● メモリー内に画像が40枚保持された状態でスキャンをおこなうと、原稿を1 枚だけスキャンして、メモリーに保持されている先頭の画像を消去します。 DR-2050SPのセットアップが完了しました。

- くお読みください。
- モードをお使いになる前に「DR-2050SP ユーザーズガイド プレゼンテーション モード編」をよくお読みください。

プレゼンテーションモードの準備ができました。 原稿をスキャンして、スクリーンに画像が投写されることを確認します。 (RSSTEP 7)

オープニング画面は、通常で約20秒、最大で約2分間表示されます。オープ

ニング画面が表示されている間、スキャナ内部の初期化処理が行われています

初期化中です。しばらくお待ち下さい

のでスキャナの操作は行わないでください。

↓ 原稿をセットして FORWARDキーを押してください。

**6.**オープニング画面が終了し、メッセージが表示されます。

## プレゼンテーションモードの確認

原稿をセットしてスキャンを行い、スクリーンに画像が投写されることを確認します。

![](_page_1_Figure_30.jpeg)

● DR-2050SP のセットアップが完了しました。DR-2050SP の取り扱いや詳細に ついては別冊の「DR-2050CII/SP ユーザーズガイド」に記載されています。 DR-2050SP をお使いになる前に、「DR-2050CII/SP ユーザーズガイド」をよ ● プレゼンテーションモードの詳細については、別冊の「DR-2050SP ユーザーズ ガイド プレゼンテーションモード編」に記載されています。プレゼンテーション